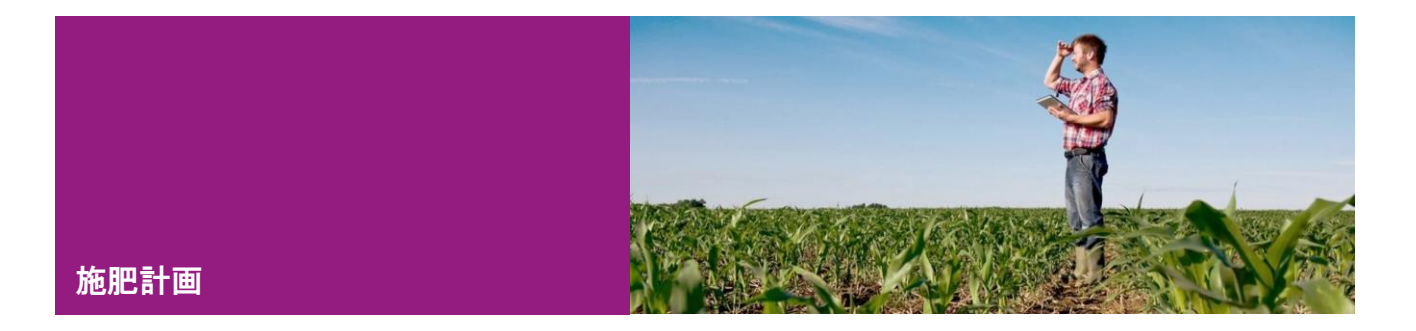

## 計画作成

xarvio フィールドマネージャーで「施肥計画」機能を利用することで各圃場に「散布する窒素、リン、 カリウムの必要量を簡単に計画できます。

- 農場の「**ステータス**」ページを開き、作物カテゴリー画面を選択します。
- [施肥計画]をクリックして次の画面へ進みます。

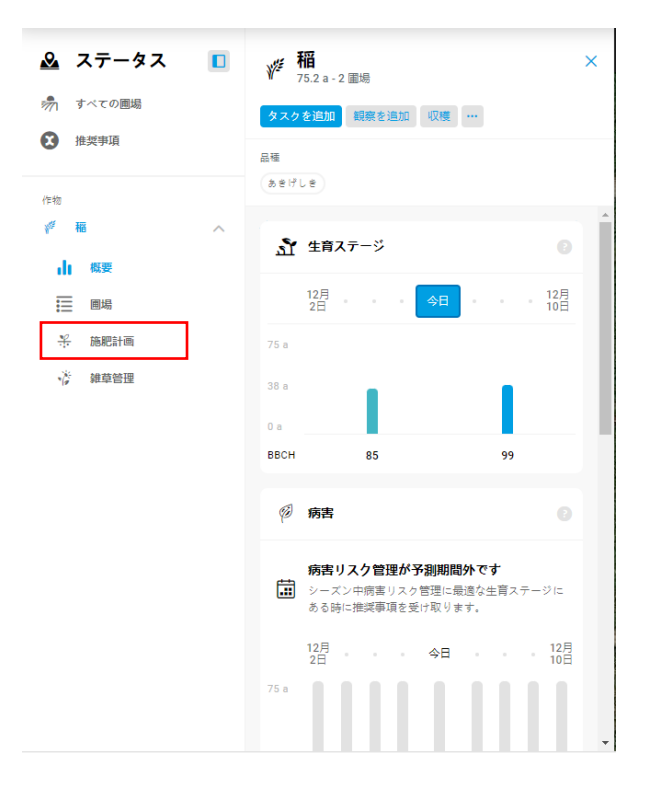

サービスの詳細やご利用開始のお問い合わせは ここちらまで 2

oo 0120-014-660 i japan@xarvio.info www.xarvio.com

## ● [施肥計画]の画面

- 1. 1は[施肥計画]の画面です。
- 2. [圃場]2から対象の圃場を選択して、施肥計画を作成することができます。
- 3. 各圃場に施肥する[窒素]3、[リン]4、[カリウム]5の必要量を入力します。

| A 豊作農場                                        |       | ✓<br>ステータス :                          |                                         | 日日 100<br>周歴 分析 3                       | <b>โ</b><br>-ล พว             |                                                     | <ul> <li>通知 ザルビオ太郎</li> </ul> |
|-----------------------------------------------|-------|---------------------------------------|-----------------------------------------|-----------------------------------------|-------------------------------|-----------------------------------------------------|-------------------------------|
| <ul> <li>▲ ステータス</li> <li>⑦ すべての圏場</li> </ul> |       | 1 * 施肥計画                              |                                         |                                         |                               | 圃場2<br>施思タスクの追加                                     | ×                             |
| 2 推奨事項                                        |       | 全栄済素 窒素 リン                            | ϦͿϦΔ                                    | 品權 双量 土壤種类                              | 1)前作 必要量                      | 施肥タスク<br>8<br>完了                                    |                               |
| (中町                                           | ~ ~ ~ | Q 画場名または品種を検索する                       | フィルター<br>3<br>窒素 N<br>kg/10a            | 超速量<br>リン P2O5<br>kg/10a                | 5<br>カリウム K2O<br>kg/10a       | <b>肥タスクの</b> 適加<br>デ<br>86.96 kg/10a<br>2023年10月26日 | 312.64 (kg)                   |
|                                               |       | ■場 -<br>あ<br>35.8 a · 元気つ…            | <ul><li>取布済み 必要量</li><li>0.00</li></ul> | <ul><li>散布済み 必要量</li><li>0.00</li></ul> | 取布済み     必要量       0.00     0 | 栄養素                                                 | 散布済み / 必要量 (kg/10a)           |
|                                               |       | 2 □ ■場1<br>59.2 a - あきろ<br>■場2        | 0.00 0                                  | 0.00 0                                  | 0.00 0                        | 室素 (N)                                              | <b>40.00</b> / 50.00          |
|                                               |       | 36.6 a - あいち…<br>回場3<br>41.5 a - あいち… | 10.00 0                                 | 0.00 0                                  | 0.00 0                        | リン (P2O5)<br>カリウム (K2O)                             | 0.00 / 20.00                  |
| ? 作物登録なし                                      | 13    | 変更内容を保存<br>タブを切り替えるだけの場合              | 合、変更内容はそのまま残                            | りますが、計画を終了す                             | るときには作業を保存してください。             | <b>(</b> )<br>変更を破棄                                 | <mark>⑥</mark><br>変更内容を保存     |

- ・ [変更を破棄] ⑦をクリックすると、[施肥計画]を中断して前の画面へ戻ります。
- ・ [**施肥タスクの追加**]をクリックすると、[**施肥タスクの追加**]画面へ移ります。

\*入力した必要量は自動保存されませんので、移動する前に施肥計画の変更内容を保存してくだ さい。

4. [変更内容を保存] 6 をクリックすると、下記のポップアップ画面を表示されます。

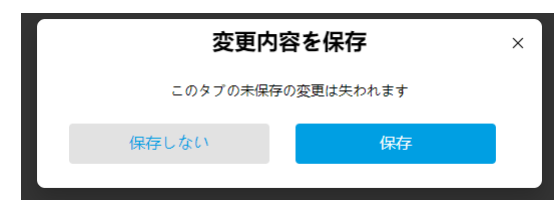

- ・[保存]をクリックすると、施肥情報が保存されます。
- ・[保存しない]をクリックすると、[施肥計画]の画面へ戻ります。

また、各栄養素のタブを選択すると、過不足量が確認できます。

| 🚨 ステータス                                                                     |    | ÷ 施肥計画                                 |                               |                     |                         |     |                      |  |  |  |  |  |  |
|-----------------------------------------------------------------------------|----|----------------------------------------|-------------------------------|---------------------|-------------------------|-----|----------------------|--|--|--|--|--|--|
| ・     すべての国場       ・     推奨申項                                               | 0  | 全栄義素 繁美 リン カリウム                        |                               |                     |                         |     |                      |  |  |  |  |  |  |
| ○四<br>デ 紙 へ<br>山 現度<br>三 回唱<br>そ MRE計画<br>ぐ M中管理<br>・ 大豆 ∨<br>▲ の友 ((月2方) ∨ |    | Q 圏場名または品種を検索する                        |                               |                     | フィルター 品種 双星 土壌種類 前作 必要星 | 星的动 | 施肥タスクの追加             |  |  |  |  |  |  |
|                                                                             | ^  |                                        | 予想収里<br>(kg/10a) <sup>★</sup> | 必要里 ▲<br>(kg/10a) ▼ | 窒素の設布里 ▲<br>(kg/10c) ▼  |     | 遇不足里 ▲<br>(kg/10o) ▼ |  |  |  |  |  |  |
|                                                                             |    | Field 1<br>18.2 a - undefined          | 0                             | 5                   |                         | -   | -5.00                |  |  |  |  |  |  |
|                                                                             |    | 新規縮1030作付直播<br>18.5 a - undefined      | 0                             | 6                   | 0.21                    | -   | -5.79                |  |  |  |  |  |  |
|                                                                             |    | 既存縮1030作付直播     16.8 a - undefined     | 0                             | 7                   |                         | -   | -7.00                |  |  |  |  |  |  |
|                                                                             | ~  | 福 1移植<br>18.1 a - undefined            | 0                             | 4                   | 3.00                    | •   | -1.00                |  |  |  |  |  |  |
| () 大麦 (秋まさ)                                                                 | ~  | 福 2<br>36.3 a - undefined              | 0                             | 3                   | 3.00 55.00              | 4   | +55.00               |  |  |  |  |  |  |
| <ul><li></li></ul>                                                          | ×  | 16.7 a - undefined                     | 0                             | 6                   |                         | -   | -6.00                |  |  |  |  |  |  |
|                                                                             | 89 | a 16.8 a - undefined                   | 0                             | 2                   |                         | 0   | -2.00                |  |  |  |  |  |  |
|                                                                             |    | 〇 <sup>編 6</sup><br>37.3 a - undefined | 0                             | 1                   |                         |     | -1.00                |  |  |  |  |  |  |
|                                                                             |    | 福 7<br>17.5 a - undefined              | 0                             | 8                   |                         | _   | -8.00                |  |  |  |  |  |  |
|                                                                             |    | 17.7 a - undefined                     | 0                             | 9                   |                         | _   | -9.00                |  |  |  |  |  |  |
|                                                                             |    | □ 稲直播 4<br>17.9 a - undefined          | 0                             | 8                   |                         | _   | -8.00                |  |  |  |  |  |  |
| A - 2023.12.93                                                              |    |                                        |                               |                     | 空素の散布屋が需要量を超えています ×     |     |                      |  |  |  |  |  |  |

また圃場のステータス画面からも施肥の情報が確認できます。

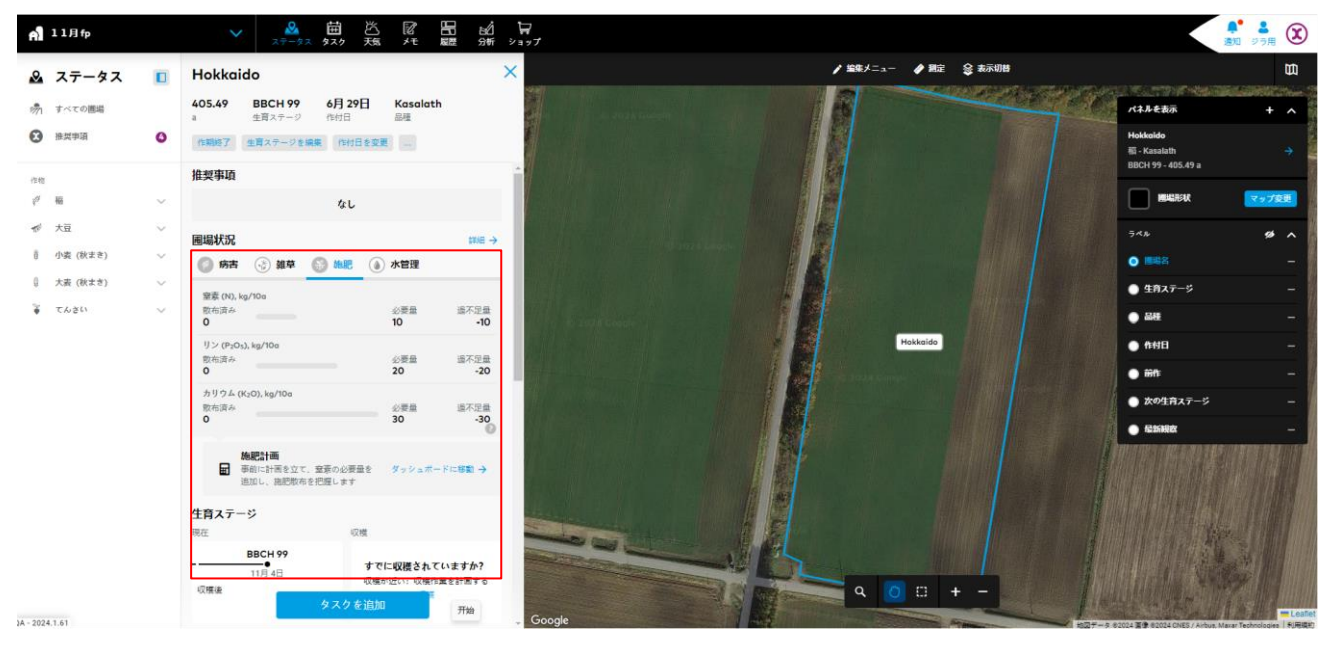

サービスの詳細やご利用開始のお問い合わせは こちらまで

oo 0120-014-660 iapan@xarvio.info www.xarvio.com 施肥のタスクが完了すると、圃場のステータス画面で施肥の散布済み量が更新されます。 \*反映されない場合はブラウザでページの更新を行ってください。

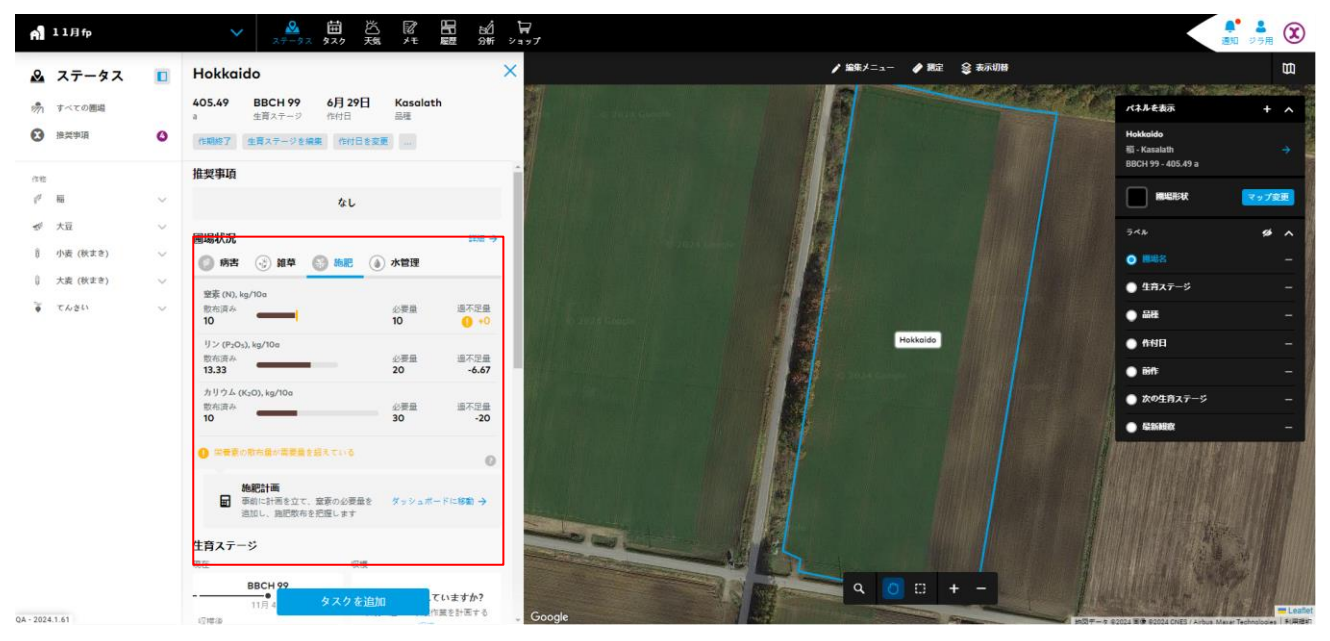

サービスの詳細やご利用開始のお問い合わせは こちらまで

oo 0120-014-660 ∑ japan@xarvio.info www.xarvio.com